## How to Upload a Photograph to the Inns Website

1. Go to the National Inns website: <u>http://home.innsofcourt.org/</u>

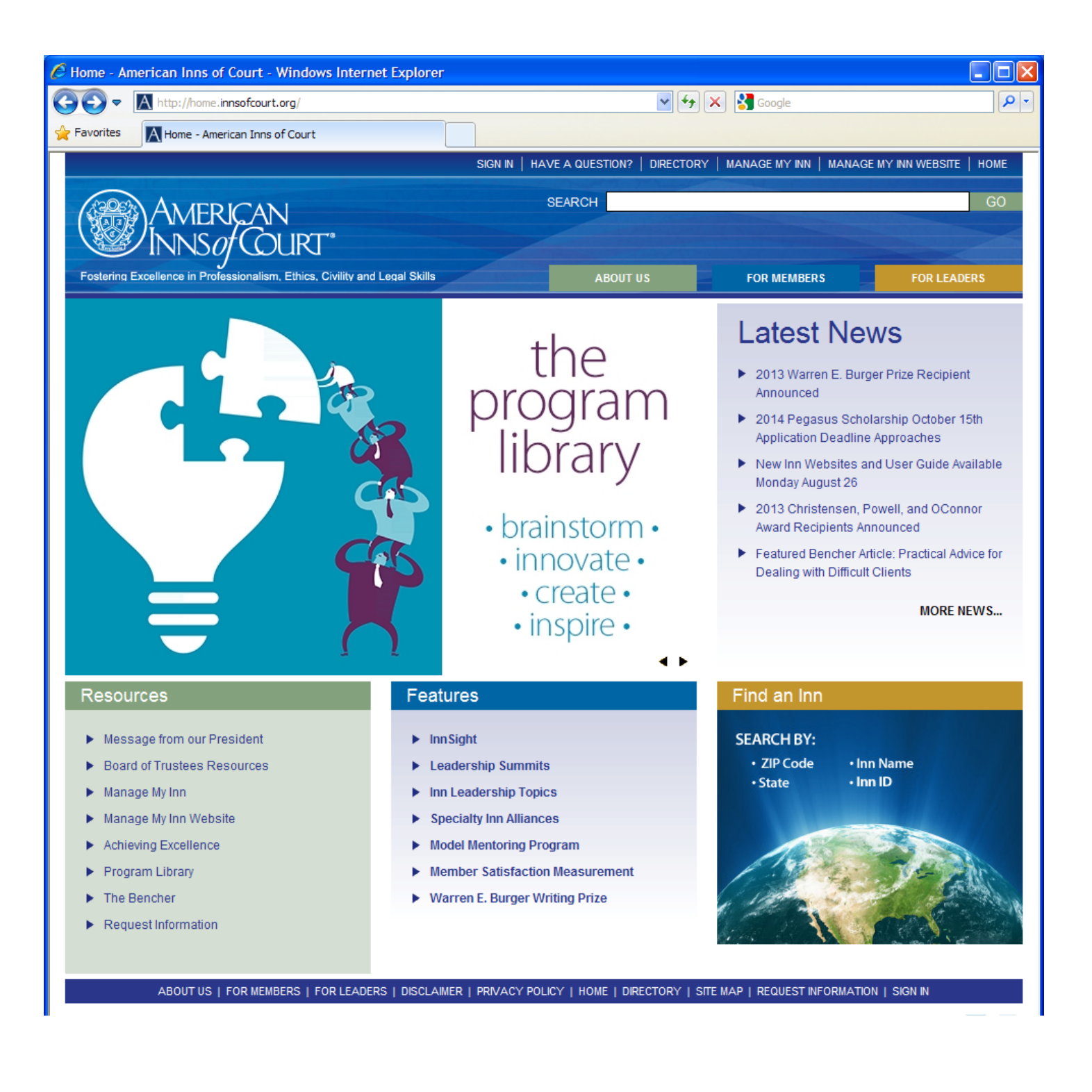

## 2. Click on "Sign In" (at top of the page)

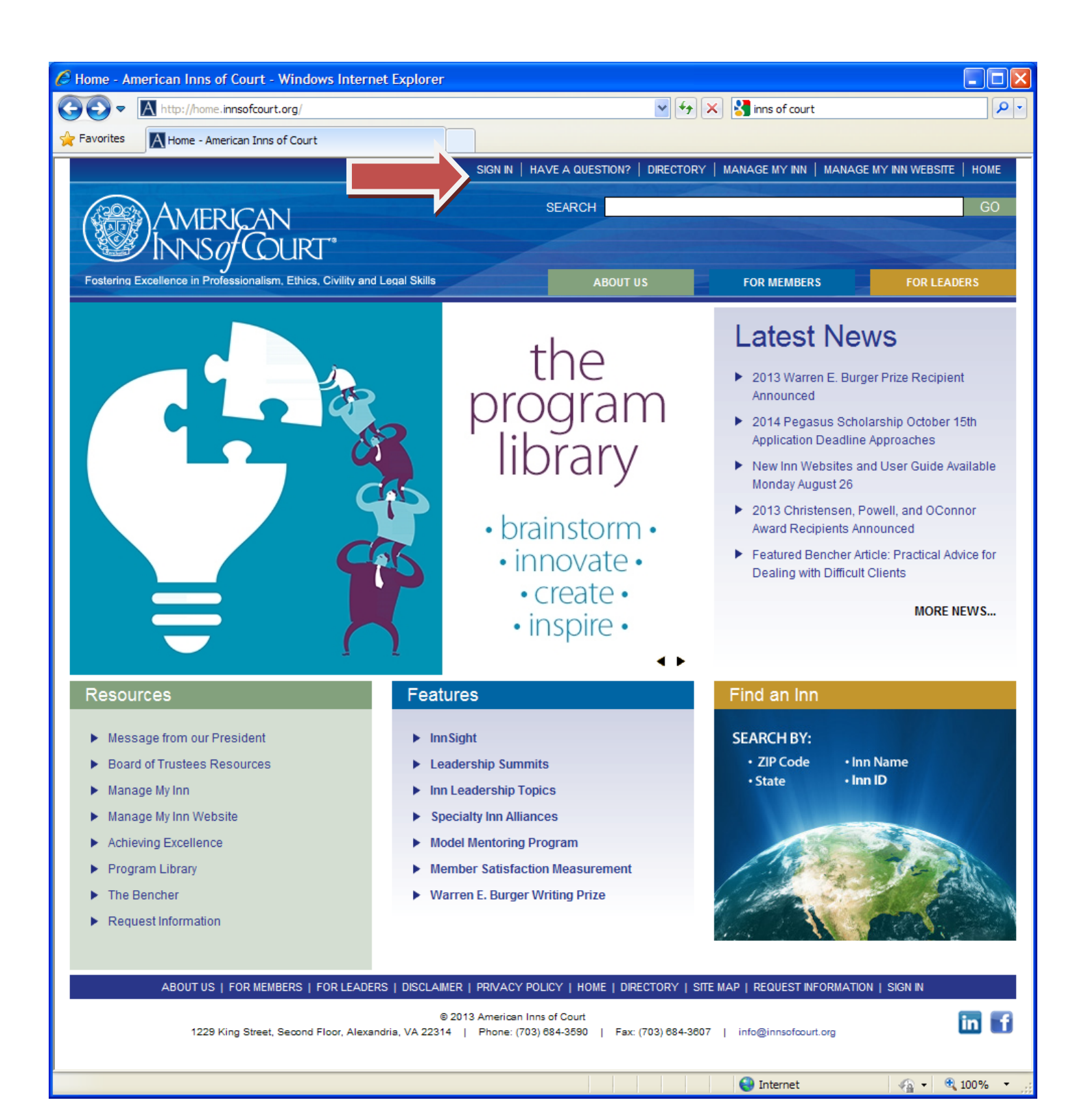

## 3. Enter your Username and Password

If you do not know your Username or Password, click on "Find Me". Then, enter the information requested. The web site will display your current email address. Then, click on your email address, and the information will be emailed to you.

| 🖉 AIC   Login - Windows Internet Explorer                                                                                                  |                                                                    |                                |                       |  |
|----------------------------------------------------------------------------------------------------|--------------------------------------------------------------------|--------------------------------|-----------------------|--|
| COO                                                                                                    | 💌 🐓 🔀 Google                                                       |                                |                       |  |
| Favorites AIC   Login                                                                                                    |                                                                    |                                |                       |  |
|                                                                                                    | SIGN IN   HAVE A QUESTION?   DIRECT                                | ORY   MANAGE MY INN   MANAGE   | MY INN WEBSITE   HOME |  |
| AMERICAN                                                                                                    | SEARCH                                                             |                                | GO                    |  |
| INNS/COURT*                                                                                                    |                                                                    |                                |                       |  |
| Fostering Excellence in Professionalism, Ethics, Civility and Legal Skills                                                                 | ABOUT US                                                           | FOR MEMBERS                    | FOR LEADERS           |  |
| Login                                                                                                    |                                                                    |                                |                       |  |
| Username<br>Password                                                                                                    |                                                                    |                                |                       |  |
| <ul> <li>Find Me</li> <li>Unsure if you already have a logor</li> <li>Reset Password</li> <li>Have you logged in before and for</li> </ul> | n account?<br>got your Password?                                   |                                |                       |  |
| ABOUT US   FOR MEMBERS   FOR LEADERS   DISCLAIMER                                                                                          | PRIVACY POLICY   HOME   DIRECTORY                                  | SITE MAP   REQUEST INFORMATION | SIGN IN               |  |
| © 201<br>1229 King Street, Second Floor, Alexandria, VA 22314                                                                              | 1 American Inns of Court<br>Phone: (703) 684-3590   Fax: (703) 684 | 1-3807   info@innsofcourt.org  | in f                  |  |

## 4. Select "My Account" (at top of the page)

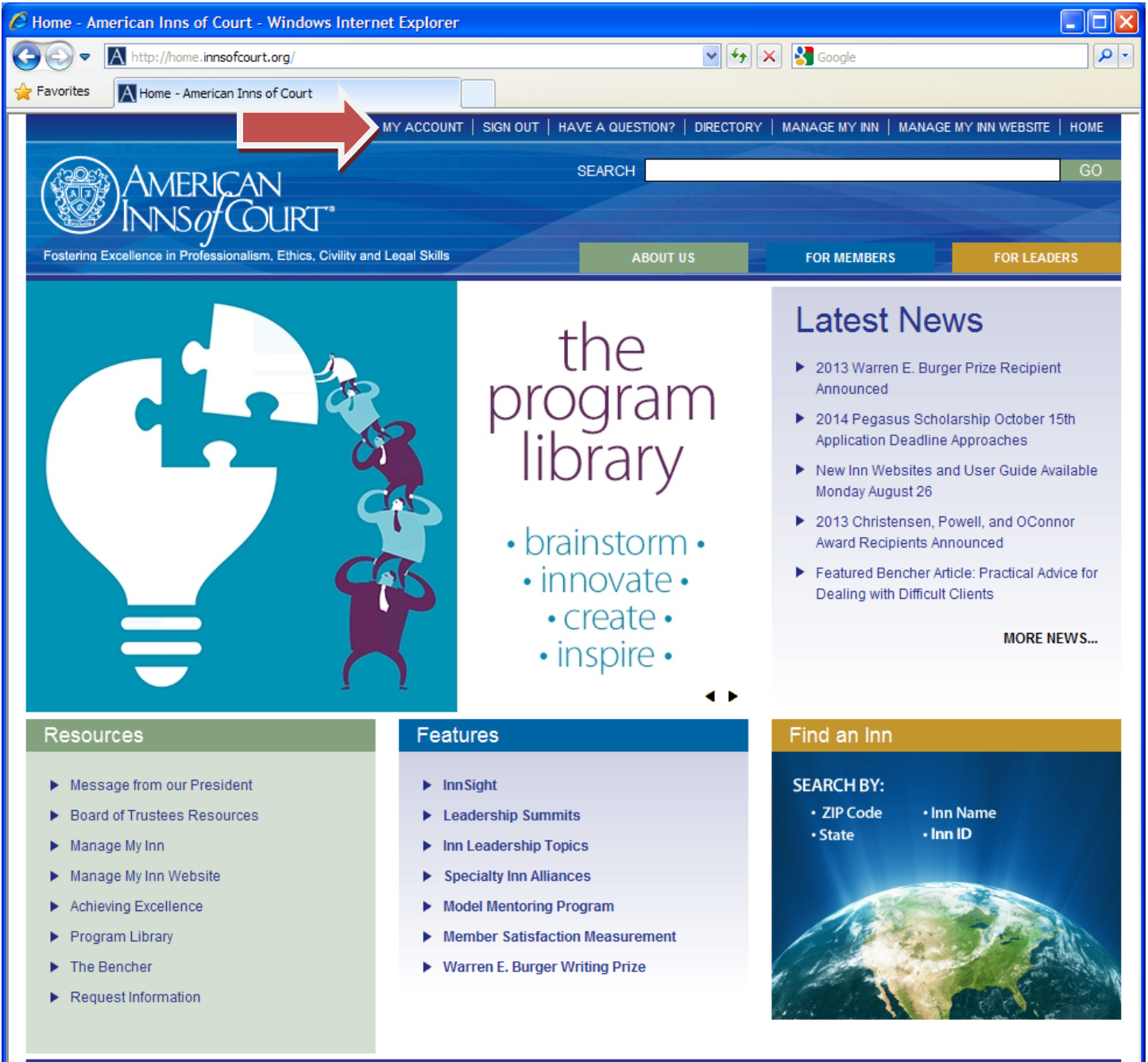

ABOUT US | FOR MEMBERS | FOR LEADERS | DISCLAIMER | PRIVACY POLICY | HOME | DIRECTORY | SITE MAP | REQUEST INFORMATION | SIGN IN

5. To add a photo, first click on "Browse" (near center of page, next to Upload Photo)

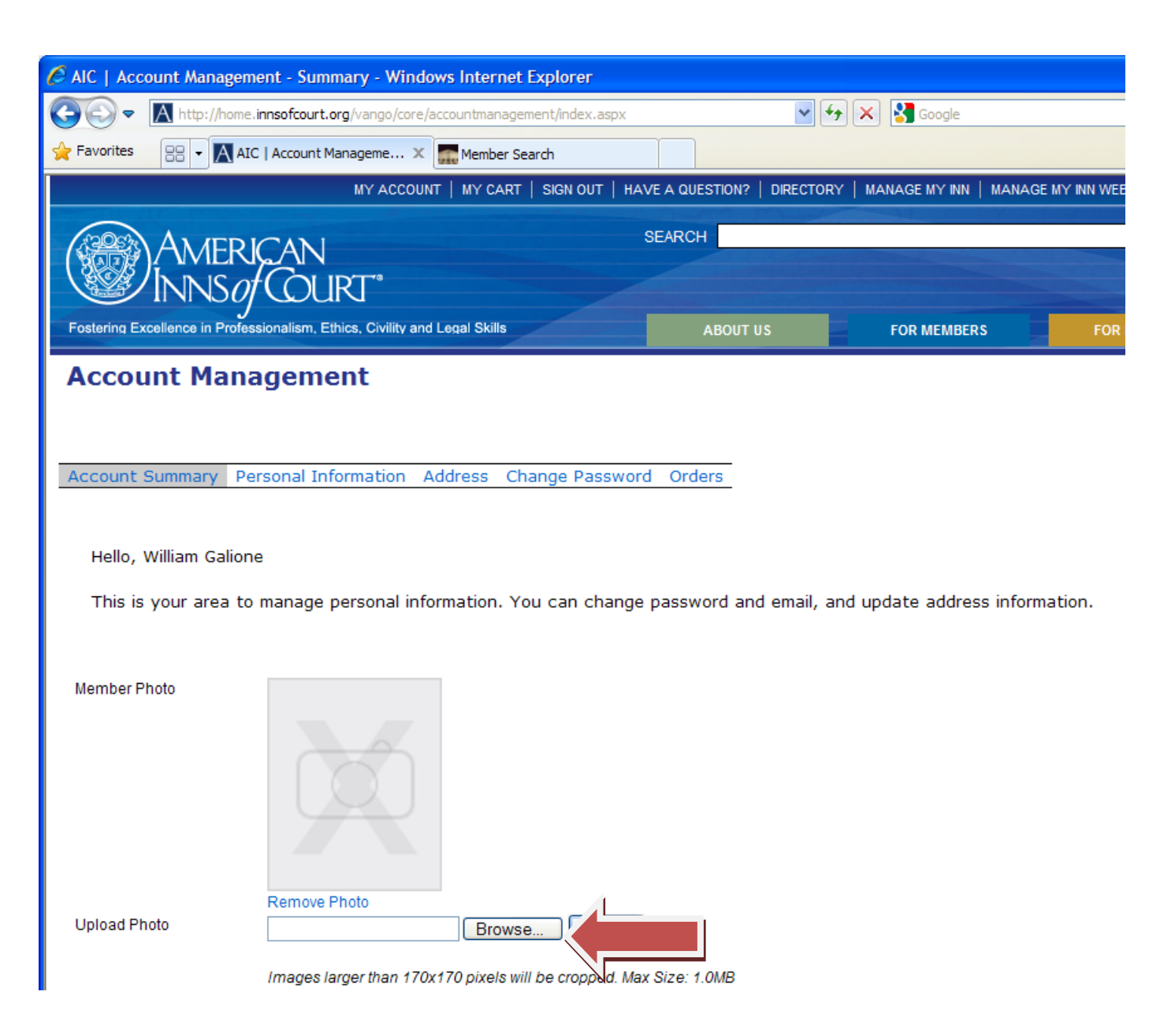

6. Find a photo on your computer and select it, then click Open. The maximum size of the photo is 1.0 MB.

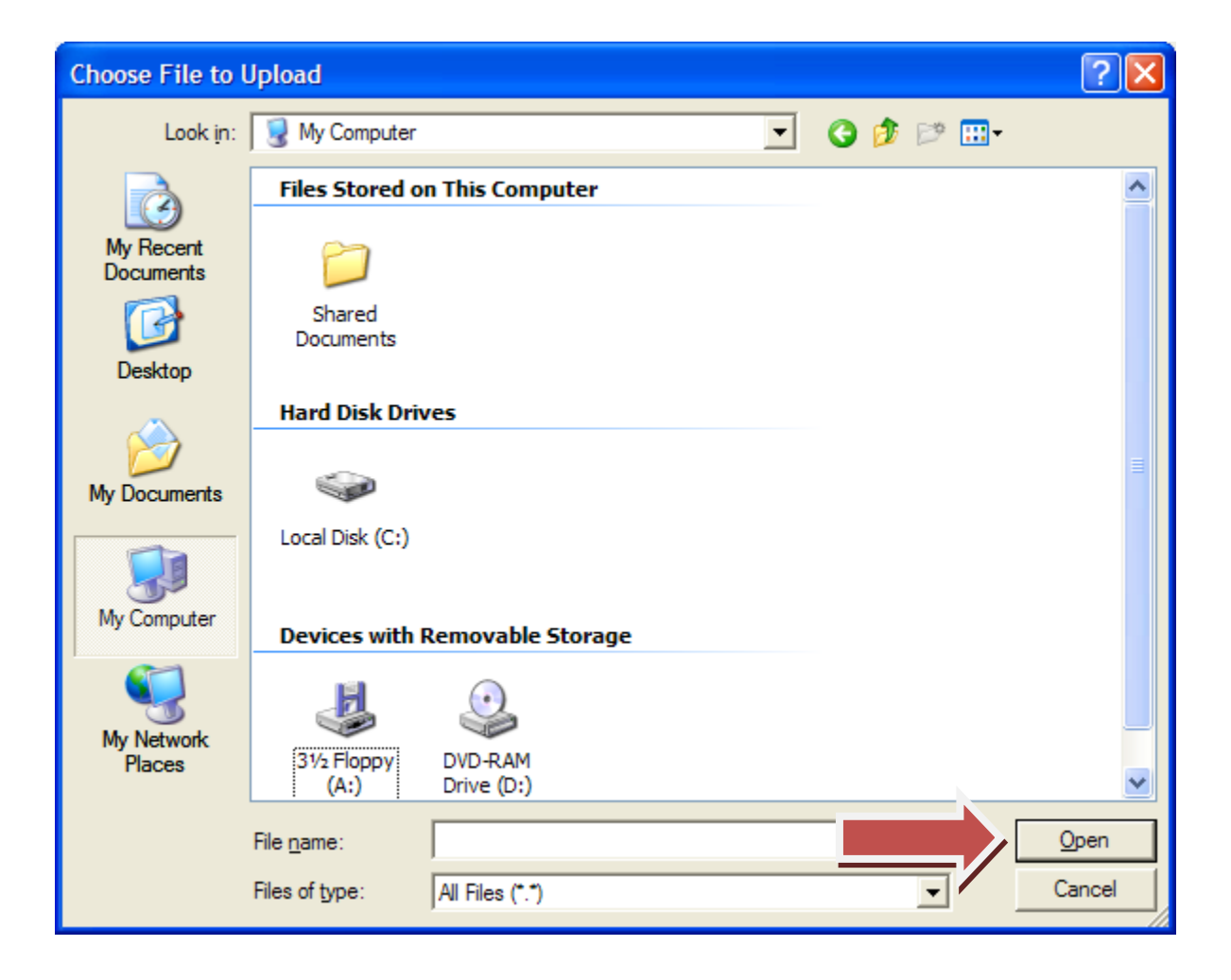

7. Click on "Upload".

This will start the process of uploading your photo onto the National Inns website – it may take a few minutes. When it is done, you should see your photo next to "Member Photo".

| Interflore: Preseñeur age jurgejorer becommengement index age:   Interflore: Preseñeur age jurgejorer becommengement index age: Interflore: Preseñeur age jurgejorer becommengement index age: Interflore: Preseñeur age jurgejorer becommender: Interflore: Preseñeur age jurgejorer age: Interflore: Preseñeur age jurgejorer age: Interflore: Preseñeur age jurgejorer age: Interflore: Preseñeur age jurgejorer age: Interflore: Preseñeur age: Interflore: Preseñeur age: Interflore: Interflore: Interflore: Preseñeur age: Interflore: Interflore: Interflore: Interflore: Interflore: Interflore: Interflore: Interflore: Interflore: Interflore: Interflore: Interflore: Interflore: Interflore: Interflore: Interflore: Interflore: Interflore: Interflore: Interflore: Interflore: In                                                                                                    | AIC   Account Management           | t - Summary - Windows Internet            | Explorer                        |                   |                       |                       | ×  |
|----------------------------------------------------------------------------------------------------|------------------------------------|-------------------------------------------|---------------------------------|-------------------|-----------------------|-----------------------|----|
| Favorita: Di la Col Lacount Maragement: X melle search   MY ALCOUNT, MY CART, SIGN OLT, WALK A GUESTION? IDEECTORY, MAAAGE MY NN, MAAAGE MY NN, | COO - A http://home.inn            | sofcourt.org/vango/core/accountmanager    | ment/index.aspx                 | ✓ + ×             | Soogle Google         | ٩                     | •  |
| IVY CART       SIGN OUT       HAVE A QUESTION?       DERECTORY       MANAGE MY NNI       MANAGE MY NNI                                                                                                    | Favorites                          | λccount Manageme 🗴 🎆 Member Se            | earch                           |                   |                       |                       |    |
| Account Nanagement     Account Management     Account Summary Personal Information Address Change Password Orders   Hello, William Galione   Hello, William Galione     Member Photo     Uplead Photo     Member Photo     Uplead Photo     Mages larger than 170x 170 poets will be cropped. Max Scient 1 (MB)     My Bras     Action 1 State     Member State     Member Photo     Member State     Member Photo     Mages larger than 170x 170 poets will be cropped. Max Scient 1 (MB)     My Bras                                                                                                    |                                    | MY ACCOUNT   MY CART                      | SIGN OUT   HAVE A QUESTION      | ?   DIRECTORY   M | ANAGE MY INN   MANAGE | MY INN WEBSITE   HOME | ^  |
| With the product of the formation and the state of the product of the state of the product of the state of the state      | AMERIC                             | ANI                                       | SEARCH                          |                   |                       | GO                    |    |
| Pederina Barbelow Billion Barbelow Barbelow      | INNSOF                             |                                           |                                 |                   |                       |                       |    |
| Account Management         Account Summary Personal Information Address Change Password Orders         Hello, William Galione         This is your area to manage personal information. You can change password and email, and update address information.         Member Photo         Upload Photo         Pages larger than 170x170 pixels will be cropped. Max Size 1 0Ms         My Bras                                                                                                    | Fostering Excellence in Profession | nalism, Ethics, Civility and Legal Skills | ABOU                            | TUS               | FOR MEMBERS           | FOR LEADERS           |    |
| Account Summary       Personal Information       Address       Change Password       Orders         Hello, William Galione       This is your area to manage personal information. You can change password and email, and update address information.         Member Photo       Image Information       Fernove Photo         Upload Photo       Image Iarger than 170x170 pixels will be cropped. Max Size 1.0Ms         My Bars       State       Admittance Date         Florida       05/10/1996       Edit         Vy Chapters       My Chapters                                                                                                    | Account Manag                      | oment                                     |                                 |                   |                       |                       |    |
| Account Summary Personal Information Address Change Password Orders         Hello, William Galione         This is your area to manage personal information. You can change password and email, and update address information.         Member Photo         Upload Photo         William Salione Based arger than 170x 170 pixels will be cropped. Max Size 1.0MB         Yarse         Table         [Select a State]         Images larger than 100x 100 pixels will be cropped. Edit         Deleter         My Chapters                                                                                                    | Account Manag                      | Jement                                    |                                 |                   |                       |                       |    |
| Account Summary       Personal Information       Address       Change Password       Orders         Hello, William Galione         This is your area to manage personal information. You can change password and email, and update address information.         Member Photo         Upload Photo         William Galione         My Bars         State       Number       Admittance Date         Florida       05/10/1996       Edit       Delete         Select a State       Image State       Image State       Image State         My Chapters       My Chapters                                                                                                    |                                    |                                           |                                 |                   |                       |                       |    |
| Hello, William Galione         This is your area to manage personal information. You can change password and email, and update address information.         Member Photo         Upload Photo         Upload Photo         Targes larger than 170x170 pixels will be cropped. Max Size 1.0Ms         Mg Bars         State       Number         Florida       05/10/1996         Edect a State       Total         My Chapters                                                                                                    | Account Summary Perso              | onal Information Address Ch               | ange Password Orders            |                   |                       |                       |    |
| Hello, William Galione   This is your area to manage personal information. You can change password and email, and update address information.   Member Photo   Upload Photo   Upload Photo   Utig2: 168.0.8/Data/WGalik Browse Upload   Unages larger than 170x170 pixels will be cropped. Max Size 1.0MB   State Number Admittance Date   Florida   O5/10/1996   Edit   Delete   My Chapters                                                                                                    |                                    |                                           |                                 |                   |                       |                       |    |
| This is your area to manage personal information. You can change password and email, and update address information.   Member Photo   Upload Photo   Upload Photo   Upload Photo   Upload Photo   Upload Photo   Upload Photo   Upload Photo   Upload Photo   Upload Photo   Upload Photo   Upload Photo   Upload Photo   Upload Photo   Upload Photo   Upload Photo   Upload Photo   Upload DataWUGalk   Browse   Upload DataWUGalk   Encore   DataWUGalk   Encore   DataWUGalk   Encore   DataWUGalk   DataWUGalk   DataW                                                                                                    | Hello, William Galione             |                                           |                                 |                   |                       |                       |    |
| Member Photo   Remove Photo   Upload Photo   Upload Photo <td>This is your area to ma</td> <td>anage personal information. Yo</td> <td>ou can change password a</td> <td>and email, and up</td> <td>date address inform</td> <td>ation.</td> <td></td>                                                                                                    | This is your area to ma            | anage personal information. Yo            | ou can change password a        | and email, and up | date address inform   | ation.                |    |
| Member Photo         Wpload Photo         W192: 168.0.8\Data\WGalik         Browse         Upload         Images larger than 170x 170 pixels will be cropped. Max Size 1.0MB         State         Florida         05/10/1996         Edit         Select a State         My Chapters                                                                                                    |                                    |                                           |                                 |                   |                       |                       |    |
| Remove Photo         Vpload Photo         V1922.168.0.8VbatalWGalik         Browse         Upload         Mages larger than 170x170 pixels will be cropped. Max Size 1.0MB         State         Number         Add         State         Iselect a State         Images larger than 170x 170 pixels will be cropped. Max Size 1.0MB         My Chapters                                                                                                    | Member Photo                       |                                           |                                 |                   |                       |                       |    |
| Nuber   Nuber   Number   Admittance Date   Florida   05/10/1996   Edit   Delete     My Chapters                                                                                                    |                                    |                                           |                                 |                   |                       |                       |    |
| Wpload Photo   Ninges larger than 170x 170 pixels will be cropped. Max Size 1.0MB                                                                                                    |                                    |                                           |                                 |                   |                       |                       |    |
| Npload Photo   Ninges larger than 170x170 pixels will be cropped. Max Size 1.0MB     My Bars     State   Number   Add        My Chapters                                                                                                    |                                    |                                           |                                 |                   |                       |                       |    |
| Upload Photo   Nig2. 168.0.8\Data\WGalii   Browse   Upload   Images larger than 170x170 pixels will be cropped. Max Size 1.0MB                                                                                                    |                                    |                                           |                                 |                   |                       |                       |    |
| Number     Remove Photo     Vilages 168.0.8 NData/WGalic   Images larger than 170x170 pixels will be cropped. Max Size: 1.0MB   My Bars     State   Number   Admittance Date   Florida   05/10/1996   Edit   Delete     [Select a State]     My Chapters                                                                                                    |                                    |                                           | 4                               |                   |                       |                       |    |
| Images larger than 170x170 pixels will be cropped. Max Size 1.0MB My Bars       State     Number     Admittance Date       Florida     05/10/1996     Edit     Delete       [Select a State]     Image: Add                                                                                                    | Upload Photo                       | 192.168.0.8\Data\WGalie Browse            | e Upload                        |                   |                       |                       |    |
| My Bars       State     Number     Admittance Date       Florida     05/10/1996     Edit     Delete       [Select a State]     Image: Add                                                                                                    |                                    | margan larger than 170v170 pixale wi      | I be cropped May Size 4 OMB     |                   |                       |                       |    |
| State     Number     Admittance Date       Florida     05/10/1996     Edit     Delete       [Select a State]     Image: Comparison of the state     Add                                                                                                    | My Bars                            | nages larger than 170x170 pixels wi       | in be cropped, max Sizes (.omb  |                   |                       |                       |    |
| Florida     05/10/1996     Edit     Delete       [Select a State]     Image: Add       My Chapters                                                                                                    | State                              | Number <u>Adm</u> i                       | ittance Date                    |                   |                       |                       |    |
| [Select a State] 💌 Add                                                                                                    | Florida                            | 05/10                                     | )/1996 Edit                     | Delete            |                       |                       |    |
| My Chapters                                                                                                    |                                    |                                           |                                 |                   |                       |                       |    |
| My Chapters                                                                                                    |                                    |                                           |                                 | ia                |                       |                       |    |
|                                                                                                    | My Chapters                        |                                           |                                 |                   |                       |                       |    |
| If all of the chapters are petilisted, or if the member type or status are incorrect, please repeat the scables to scables the Scape fourt are                                                                                                    | If all of the chapters are not lie | ted or if the member time or otation      | are incorrect places report the | roblem to membran | hin@innoafcourt.org   |                       |    |
| Chapter Member Type Status                                                                                                    | Chapter                            | Member Type                               | Status                          | roblem to members | mp@misoicourt.org.    |                       | ~  |
| ∑                                                                                                    |                                    |                                           | illi                            |                   | 😜 Internet            | ✓ ④ ▼ ● 100% ▼        | .: |